# Reporte Acta de Examen Final Ordinario

### Contenido

| 1. | Introducción              | .1 |
|----|---------------------------|----|
| 2. | Consultar reporte         | .1 |
| 3. | Exportar Reporte          | .6 |
| 4. | Definiciones              | .8 |
| 5. | Consideraciones generales | .9 |

## 1. Introducción.

El presente reporte tiene como objetivo consultar el acta de examen final ordinario de los alumnos, en las secciones asignadas al maestro.

## 2. Consultar reporte.

#### a. Ingresar al **reporteador**.

Para consultar el reporte es necesario ingresar al siguiente link:

http://ssu.upslp.edu.mx/Reports/

Se recomienda utilizar el navegador Internet Explorer. El reporteador puede ser consultado dentro y fuera de la universidad.

Este link está disponible en favoritos de Internet Explorer de los equipos de cómputo de la universidad. Así mismo, lo encontrará en la página web de la universidad en el apartado Docentes.

Este manual está disponible en la página web de la universidad en el apartado Docentes / Preguntas frecuentes / Reporte Acta de Examen Final Ordinario. b. Introducir usuario y contraseña de Self-Service.

|                                                 |                                                                                                    |            | - 🗆 X      |
|-------------------------------------------------|----------------------------------------------------------------------------------------------------|------------|------------|
| ← → @ http://ssu. <b>upslp.edu.mx</b> /Reports/ |                                                                                                    | → × Buscar | ይታ ስ 🛧 🛱 😌 |
| 🔿 Esperando a ssu.upslp.edu 🗙 📑 🚭               |                                                                                                    |            |            |
| Archivo Edición Ver Favoritos Herramientas A    | lyuda                                                                                                    |            |            |
|                                                 | Seguridad de Windows<br>iexplore<br>Conectándose a ssu.upslp.edu.mx.<br>Nombre de usuario<br>Contraseña<br>Recordar mis credenciales | ×          |            |
|                                                 | Aceptar                                                                                                    | Cancelar   |            |

**Usuario sin Permisos:** En caso de que su usuario (Ej. 0000749) **de Self-Service** no cuente con acceso al reporteador, le aparecerá el mensaje que se visualiza en la imagen. Ante esta situación, enviar un correo a <u>s.informaticos@upslp.edu.mx</u>, con su Usuario y Nombre completo, para notificar de la situación.

|                                                                                                    |                                             | 11                             | × 🖬 –                              |
|----------------------------------------------------------------------------------------------------|---------------------------------------------|--------------------------------|------------------------------------|
| Http://ssu.upslp.edu.mx/Reports/Pages/Folder.aspx                                                                     | - C                                         | Buscar                         | ତ କ ପ ର ର ଓ 🙂                      |
| Se Error - Administrador de inf × 🖸                                                                                   |                                             |                                |                                    |
|                                                                                                    |                                             |                                | Inicio   Mis suscripciones   Ayuda |
| SQL Server Reporting Services                                                                                         |                                             |                                |                                    |
| Server Error                                                                                                    |                                             |                                |                                    |
|                                                                                                    |                                             |                                |                                    |
|                                                                                                    |                                             |                                |                                    |
| El usuario 'UPSLP\0000422' no tiene los permisos requeridos. Compruebe que se han concedido suficientes permisos y qu | ue se han tratado las restricciones del cor | ntrol de cuentas de usuario (U | AC) de Windows.                    |
| Inicio                                                                                                    |                                             |                                |                                    |
|                                                                                                    |                                             |                                |                                    |
|                                                                                                    |                                             |                                |                                    |
|                                                                                                    |                                             |                                |                                    |
|                                                                                                    |                                             |                                |                                    |

**Usuario y/o contraseña incorrectos:** En caso de teclear de manera incorrecta el usuario y/o contraseña de Self-Service, el reporteador le solicitará nuevamente el ingreso de estos datos.

**Cambiar de usuario:** En caso de necesitar cambiar de usuario, presionar "Más Opciones – Usar otra cuenta".

|                                                  |                                                                                                    |            | – • × |
|--------------------------------------------------|----------------------------------------------------------------------------------------------------|------------|-------|
| ← → Ø http://ssu.upslp.edu.mx/Reports/           |                                                                                                    | ✓ X Buscar |       |
| C Esperando a ssu.upslp.edu × 📑 😅                |                                                                                                    |            |       |
| Archivo Edición Ver Favoritos Herramientas Ayuda |                                                                                                    |            |       |
| Archivo Edición Ver Favoritos Herramientas Ayuda | Seguridad de Windows X<br>iexplore<br>Conectándose a ssuupslp.edu.mx.<br>\0000188<br>Recordar mis credenciales<br>Mas opciones<br>No00188<br>No00188<br>No00188<br>No00188<br>No00188<br>No00188 |            |       |
|                                                  | Aceptar Cancelar                                                                                                    |            |       |
|                                                  |                                                                                                    |            |       |

c. Ingresar a la Carpeta Docentes UPSLP.

|                                                     |                  | - 🗗 🗙                 |
|-----------------------------------------------------|------------------|-----------------------|
| ← →                                                 | ✓ C Buscar       | 🔎 🕂 🛧 🛱 😑             |
| 🧭 Inicio - Administrador de in × 📑 😌                |                  |                       |
| Archivo Edición Ver Favoritos Herramientas Ayuda    |                  |                       |
|                                                     | Inicio   Mis sus | scripciones   Ayuda 📡 |
| SQL Server Reporting Services                       |                  |                       |
| P                                                   |                  |                       |
|                                                     | Buscar           | 2                     |
|                                                     |                  |                       |
| 🗹 Configuración de carpeta                          |                  | Vista Detalles        |
| Docentes UPSLP<br>Reportes para los Docentes UPSLP. |                  |                       |

- d. Ingresar a la carpeta correspondiente.
  - Docentes Academias: Docentes que NO imparten clases de inglés.
  - Docentes Inglés: Docentes que imparten clases de inglés.

| ←) →                                             | - C Buscar | ,0+ fi★ \$ 🙂                         |
|--------------------------------------------------|------------|--------------------------------------|
| S Docentes UPSLP - Administ × 🔲 🔁                |            |                                      |
| Archivo Edición Ver Favoritos Herramientas Ayuda |            |                                      |
| Inicio                                           |            | Inicio   Mis suscripciones   Ayuda 🍃 |
| SQL Server Reporting Services                    |            |                                      |
| Decemter UDELD                                   |            |                                      |
|                                                  |            | Buscar                               |
| Configuración de carneta                         |            | Vista Detalles                       |
|                                                  |            | vista Detailes                       |
| Docentes Academias Docentes Inglés               |            |                                      |

#### e. Seleccionar el reporte Acta de Examen Final Ordinario.

| InPrivate         □         Docentes Academias - ℓ ×         +         ∨                                     | - 🗆 X                                                             |
|----------------------------------------------------------------------------------------------------|-------------------------------------------------------------------|
| $\leftarrow$ $\rightarrow$ $\circlearrowright$ $\textcircled{o}$ ssu.upslp.edu.mx/Reports/Pages/Folder.aspx? | temPath=%2fDocentes+UPSLP%2fDocentes+Academ 🛄 🛧 ╞ 💪 🖻 …           |
| Inicio > Docentes UPSLP                                                                                      | Inicio   Mis suscripciones   Configuración                        |
| SQL Server Reporting Services<br>Docentes Academias                                                          | Buscar                                                            |
| 🎬 Nueva carpeta 🛛 🖳 Nuevo origen de datos 🛛 🗳 Gene                                                           | rador de informes 🛛 🎽 Configuración de carpeta 🛛 📌 Cargar archivo |
| Acta de Examen Extraordinario                                                                                | Acta de Examen Final Ordinario                                    |
| Acta de Examen Regularización                                                                                | Lista de Asistencia                                               |
| Lista de Calificaciones                                                                                      |                                                                   |

f. Seleccionar los filtros deseados y presionar **Ver Informe.** En el caso de las materias y secciones, puede seleccionar todo o solo las que requiera.

| 🖾 InPrivate 🗖                    | Acta de Examen Final O $	imes$ + $	imes$                                                                                                    | -       |               | ×            |
|----------------------------------|----------------------------------------------------------------------------------------------------|---------|---------------|--------------|
| $\leftrightarrow \rightarrow $ O | û ssu.upslp.edu.mx/Reports/Pages/Report.aspx?ItemPath=%2fDocentes+UPSLP%2fDocentes+Academ □□ ☆                                                                  | t= 12~  | Ŀ             |              |
| Inicio > Docer<br>Final Ordinari | entes UPSLP > Docentes Academias > Acta de Examen Inicio   Mis suscripciones   Configu<br>rio                                                                   | ıración | del sit<br>Ay | tio  <br>uda |
| Periodo<br>Catedrático           | 20201S     Sesión     Enero-Junio     Image: Seleccione un valor       Rafael Llamas Contreras     Seleccione un valor     Materia     Ingeniería de Software I | Ver in  | forme         |              |
| Sección                          | T31B  (Seleccionar todo)                                                                                                    |         |               |              |
|                                  | □ T31A<br>☑ T31B                                                                                                    |         |               |              |

En caso de presentarse este error al momento de ejecutar el reporte, cambiar de navegador.

|                                |                      |                      |                                |                       |                              |         |                    |                |                            | ~     |
|--------------------------------|----------------------|----------------------|--------------------------------|-----------------------|------------------------------|---------|--------------------|----------------|----------------------------|-------|
| 🔶 🛞 🎯 http://ssu.upslp.er      | du.mx/Reports/Pages/ | Report.aspx?ltemPath | = %2fApoyo%2fHorario+Secciones |                       | 2                            | - ¢     | Buscar             |                | <u>۵</u> - ۹               | 23 6  |
| 🕘 Horario Secciones - Admini 🗵 | <                    | ×                    | 0.000                          | Witness Tree          | Sec.                         |         | () the same limits |                | 53                         |       |
| Archivo Edición Ver Favorit    | tos Herramientas     | Ayuda                |                                |                       |                              |         |                    |                |                            |       |
|                                |                      |                      |                                |                       |                              | _       |                    |                | io   Mis suscripciones   A | Ayuda |
| Sys.WebForms.PageRequest       | ManagerServerErn     | orException: An u    | nknown error occurred while    | processing the reques | st on the server. The status | code re | turned from the se | ver was: 12019 |                            | _     |
| Periodo 202015                 | ~                    | Sesion               | ~                              |                       |                              |         |                    |                | Ver inform                 | e     |
| Edificio                       | ~                    | Aula                 | <b>~</b>                       |                       |                              |         |                    |                |                            |       |
| Escuela                        | ~                    | Curriculum           | <b>v</b>                       |                       |                              |         |                    |                |                            |       |
| Departamento                   | ~                    | Maestro              | <b>v</b>                       |                       |                              |         |                    |                |                            |       |
|                                |                      |                      |                                |                       |                              |         |                    |                |                            |       |
|                                |                      |                      |                                |                       |                              |         |                    |                |                            | _     |

| Se mostrara la imprinación de los alumnos y sus calmi                                                                                     | aciones.          |                      |           |                  |           |  |
|----------------------------------------------------------------------------------------------------|-------------------|----------------------|-----------|------------------|-----------|--|
| InPrivate $\Box$ Acta de Examen Final O $\times$ + $\vee$                                                                                 |                   |                      | -         |                  | ×         |  |
| $\leftarrow$ $\rightarrow$ $\circlearrowright$ $\bigtriangleup$ $\odot$   ssu.upslp.edu.mx/Reports/Pages/Report.aspx?ItemPath=%2fDocenter | s+UPSLP%2fDocente | es+Academ 🛄 😾        | 1≞ &      | È                |           |  |
| Inicio > Docentes UPSLP > Docentes Academias > Acta de Examen<br>Final Ordinario                                                          | Inicio   Mis sus  | cripciones   Configu | ıración d | el sitio<br>Ayuo | o  <br>da |  |
| Periodo 20201S V Sesión Enero-Ju                                                                                                    | nio               | ✓ [                  | Ver info  | rme              |           |  |
| Catedrático Rafael Llamas Contreras Materia Ingenier                                                                                      | a de Software     | I 🖌                  |           |                  |           |  |
| Sección T31B                                                                                                    |                   |                      |           |                  |           |  |
|                                                                                                    |                   |                      |           |                  |           |  |
|                                                                                                    |                   | -                    |           |                  |           |  |
| Buscar   Siguiente                                                                                                    | • • •             | ) 🛅                  |           |                  |           |  |
|                                                                                                    |                   |                      |           |                  |           |  |
|                                                                                                    |                   |                      |           |                  |           |  |
| POLITECNICA                                                                                                    |                   |                      |           |                  |           |  |
| DE SAN LUIS POTOSÍ "Ciencia, Tecnología y Cultura al Servi                                                                                | cio del Ser Hun   | nano"                |           |                  |           |  |
| LISTA DE CALIFICACIO                                                                                                    | NES               |                      |           |                  |           |  |
| GRUPO: T31B                                                                                                    |                   | FE                   | ECHA:     | 10/01/           | /202      |  |
| MATERIA: Ingeniería de Software I                                                                                                    |                   |                      |           |                  |           |  |
| PERIODO: 20201S Enero-Junio                                                                                                    |                   |                      |           |                  |           |  |
| MATRICULA NOMBRE                                                                                                    | CALIFICACION      | CALIFICACIO          | N CON L   | ETRA             |           |  |
| 1 0001602 B                                                                                                    | 6.00              | SEIS PUI             | VTO CER   | 0                |           |  |

#### Se mostrará la información de los alumnos y sus calificaciones

- g. **Avance de página:** En caso de tener más de un grupo asignado, el reporte le mostrara 1 hoja por sección. Para poder mover de hoja dentro del reporteador, presionar los botones de:
  - Primera página
  - Página anterior
  - Página siguiente
  - Última página

| InPrivate 🗇 Acta de Examen Final O 🗙 🕂 🗸                                                                                                    | -          |                  | ×    |
|----------------------------------------------------------------------------------------------------|------------|------------------|------|
| $\leftarrow \rightarrow \circlearrowright$ $\bigtriangleup$ $\odot$ ssu.upslp.edu.mx/Reports/Pages/Report.aspx?ItemPath=%2fDocentes+UPSLP%2fDocentes+Academ $\square$ | t≞ l~      | È                |      |
| Inicio > Docentes UPSLP > Docentes Academias > Acta de Examen<br>Final Ordinario                                                                                      | uración de | el sitio<br>Ayud | la ^ |
| Periodo 20201S V Sesión Enero-Junio V                                                                                                    | Ver info   | rme              |      |
| Catedrático Rafael Llamas Contreras 💉 Materia Ingeniería de Software I                                                                                                |            |                  |      |
| Sección T31B                                                                                                    |            |                  |      |
|                                                                                                    |            |                  |      |
| 🕅 🖣 1 de 1 🕨 🕅 Buscar   Siguiente 🔍 🔹 📳                                                                                                    |            |                  |      |
| UNIVERSIDAD                                                                                                    |            |                  |      |
| POLITÉCNICA                                                                                                    |            |                  |      |
| DE SAN LUIS POTOSÍ "Ciencia, Tecnología y Cultura al Servicio del Ser Humano"                                                                                         |            |                  | _    |
| LISTA DE CALIFICACIONES                                                                                                    |            |                  |      |
| GRUPO: T31B FI                                                                                                    | ECHA: ´    | 10/01/           | 202  |
| MATERIA: Ingeniería de Software I                                                                                                    |            |                  |      |
| PERIODO: 20201S Enero-Junio                                                                                                    |            |                  | _    |
| MATRICULA NOMBRE CALIFICACION CALIFICACIO                                                                                                    | ON CON LE  | ETRA             |      |

h. **Opción Buscar:** Para encontrar información dentro de las listas, capturar el dato y presionar el botón "Buscar". Como se muestra en la imagen.

| 🖾 InPrivate 🗖 Ac                   | ta de Examen Final O $	imes$ $+$ $	imes$                                                        | – 🗆 ×                          |
|------------------------------------|-------------------------------------------------------------------------------------------------|--------------------------------|
| $\leftrightarrow$ $\rightarrow$ O  | û ③ ssu.upslp.edu.mx/Reports/Pages/Report.aspx?ItemPath=%2fDocentes+UPSLP%2fDocentes+Acader □ ☆ | ☆ & ☞ …                        |
| Inicio > Docent<br>Final Ordinario | es UPSLP > Docentes Academias > Acta de Examen Inicio   Mis suscripciones   Conf                | iguración del sitio  <br>Ayuda |
| Periodo 2                          | 20201S V Sesión Enero-Junio V                                                                   | Ver informe                    |
| Catedrático                        | Rafael Llamas Contreras 🛛 🗙 Materia Ingeniería de Software I                                    |                                |
| Sección T                          | 31B                                                                                             |                                |
|                                    | Buscar                                                                                          |                                |
| I∢ ∢ 1                             | de 1 🕨 🕅 1602 Buscar   Siguiente 🔍 🔹 🚯                                                          |                                |
| UNIVE                              | RSIDAD                                                                                          |                                |
| POLITE                             |                                                                                                 |                                |
| DE SAN LU                          | <b>IS POTOS</b> "Ciencia, Tecnologia y Cultura al Servicio del Ser Humano"                      |                                |
|                                    | LISTA DE CALIFICACIONES                                                                         |                                |
| GRUPO:                             | T31B                                                                                            | FECHA: 10/01/202               |
| MATERIA:                           | Ingeniería de Software I                                                                        |                                |
| PERIODO:                           | 20201S Enero-Junio                                                                              |                                |
| MATRICUL                           | NOMBRE CALIFICACION CALIFICAC                                                                   | CION CON LETRA                 |
| 1 0001602                          | B. 6.00 SEIS F                                                                                  | UNTO CERO                      |

# 3. Exportar Reporte

Seleccionar en el Menú desplegable de "Exportar" la opción PDF.

| InPrivate       □       Acta de Examen Final O × + ∨                                                                                                    | - 0                                                   | ×               |
|----------------------------------------------------------------------------------------------------|-------------------------------------------------------|-----------------|
| $\leftrightarrow$ $\rightarrow$ $\circlearrowright$ $\Rightarrow$ $\circlearrowright$ ssu.upslp.edu.mx/Reports/Pages/Report.aspx?ItemPath=%2fDocentes+W | UPSLP%2fDocentes+Academ 🛄 🛠 📌 💪 🗳                     | <u></u> ≩       |
| Inicio > Docentes UPSLP > Docentes Academias > Acta de Examen<br>Final Ordinario                                                                        | icio   Mis suscripciones   Configuración del si<br>Ay | tio   ^<br>ruda |
| Periodo 20201S Sesión Enero-Junio                                                                                                    | o Ver informe                                         | 2               |
| Catedrático Rafael Llamas Contreras Materia Ingeniería d                                                                                                | de Software I                                         |                 |
| Sección T31B                                                                                                    |                                                       |                 |
|                                                                                                    |                                                       |                 |
| I de 1 ▷ ▷ I 160236 Buscar   Siguiente                                                                                                    | 🖳 • 🕲 🔳                                               | -               |
|                                                                                                    | Archivo XML con datos de informe                      |                 |
|                                                                                                    | CS PDF elimitado por comas)                           |                 |
| FULITECINICA                                                                                                    | PDF                                                   |                 |
| DE SAN LUIS POTOSI "Ciencia, Tecnología y Cultura al Servicio                                                                                           | MHTML (archivo web)                                   |                 |
| LISTA DE CALIFICACION                                                                                                    | E Excel                                               |                 |
| GRUPO: T31B                                                                                                    | Archivo TIEE                                          | 1/202           |
| MATERIA: Ingeniería de Software I                                                                                                    | Word                                                  |                 |
| PERIODO: 20201S Enero-Junio                                                                                                    | Word                                                  |                 |

Puede guardar las listas de calificaciones, o simplemente abrir el archivo generado.

| InPrivate         □ Acta de Examen Final O ×         + · ·         - □ ×                                                                                                    |  |  |  |  |  |  |  |
|----------------------------------------------------------------------------------------------------|--|--|--|--|--|--|--|
| $\leftarrow \rightarrow \circlearrowright  \textcircled{o}  \textcircled{o}  \texttt{ssu.upslp.edu.mx/Reports/Pages/Report.aspx?ltemPath=%2fDocentes+UPSLP%2fDocentes+Acader}  \textcircled{o}  \bigstar  \bigstar  \bigstar  \bigstar  \bigstar  \bigstar  \bigstar  \bigstar  \bigstar  $ |  |  |  |  |  |  |  |
| Inicio > Docentes UPSLP > Docentes Academias > Acta de Examen       Inicio   Mis suscripciones   Configuración del sitio           Final Ordinario       Ayuda                                                                                                    |  |  |  |  |  |  |  |
| Periodo 20201S V Sesión Enero-Junio Ver informe                                                                                                    |  |  |  |  |  |  |  |
| Catedrático Rafael Llamas Contreras 💌 Materia Ingeniería de Software I 💌                                                                                                    |  |  |  |  |  |  |  |
| Sección T31B                                                                                                    |  |  |  |  |  |  |  |
|                                                                                                    |  |  |  |  |  |  |  |
| 🛿 🖣 1 de 1 🕨 🕅 Buscar   Siguiente 🔍 🔹 🔃                                                                                                    |  |  |  |  |  |  |  |
| UNIVERSIDAD                                                                                                    |  |  |  |  |  |  |  |
| POLITÉCNICA                                                                                                    |  |  |  |  |  |  |  |
| DE SAN LUIS POTOSÍ "Ciencia, Tecnología y Cultura al Servicio del Ser Humano"                                                                                                    |  |  |  |  |  |  |  |
| LISTA DE CALIFICACIONES                                                                                                    |  |  |  |  |  |  |  |
| GRUPO: T31B FECHA: 10/01/202                                                                                                    |  |  |  |  |  |  |  |
| ¿Qué quieres hacer con Acta de Examen Final Ordinario.pdf? Abrir Guardar $\land$ Cancelar $\times$ De: ssu.upslp.edu.mx                                                                                                    |  |  |  |  |  |  |  |

Al exportar el reporte en PDF, las listas aparecerán en 1 solo archivo.

| ß                                                                | 🖅 脑 Acta de Exam                                                                                                    | ien Final O $	imes$ - | + ~                |           |           |         |       |          |         |         |    | - |   | ×  |
|------------------------------------------------------------------|----------------------------------------------------------------------------------------------------|-----------------------|--------------------|-----------|-----------|---------|-------|----------|---------|---------|----|---|---|----|
| $\leftarrow$                                                     | ightarrow O $rightarrow$                                                                                                    | file:///C:/Use        | rs/Adm/Downloads/A | cta%20de% | 20Examen% | 20Final | 1%200 | rdinario | o.pdf   | ☆       | դե | h | Ŕ |    |
| 1                                                                | de 1   🔎                                                                                                    |                       |                    |           | + 🤉       | 2       | []    | ĽĎ       | A»      | 0_      | ß  |   | Ð | 58 |
|                                                                  | UNIVERSIDAD<br>POLITÉCNICA<br>DE SAN LUIS POTOSI<br>"Ciencia, Tecnología y Cultura al Servicio del Ser Humano"<br>LISTA DE CALIFICACIONES<br>GRUPO: T31B FECHA: 10/01/2020 |                       |                    |           |           |         |       |          |         |         |    |   |   |    |
| MATERIA: Ingenieria de Software I<br>PERIODO: 20201S Enero-Junio |                                                                                                    |                       |                    |           |           |         |       |          |         |         |    |   |   |    |
|                                                                  | MATRICU                                                                                                    | JLA                   | NOMBRE             |           | CALIFI    | CACION  | 0     | CALIFIC  | ACION C | ON LETP | RA |   |   |    |
|                                                                  | 1 00016                                                                                                    | Bi                    |                    |           | 6         | 00      |       | SEIS     | S PUNTO | CERO    |    |   |   |    |
|                                                                  | 2 00016                                                                                                    | Ci                    |                    |           | 6         | 20      |       | SEIS     | PUNTO   | VEINTE  |    |   |   |    |
|                                                                  | 3 00016                                                                                                    | Ci                    |                    |           | 6         | 40      |       | SEIS PI  | UNTO CI | JARENT  | A  |   |   |    |
|                                                                  | 4 00017                                                                                                    | Ca                    |                    |           | 9         | 70      |       | NUEVE    | PUNTO   | SETENT  | A  |   |   |    |
|                                                                  |                                                                                                    |                       |                    | -         |           | -       |       |          |         |         |    |   |   |    |

a. Al finalizar la consulta de las listas de calificaciones, es necesario cerrar el navegador para poder finalizar su sesión en el reporteador.

| InPrivate     □     Acta de Examen Final O × + · · · · · · · · · · · · · · · · · ·                       |                   | ×           |
|----------------------------------------------------------------------------------------------------|-------------------|-------------|
| ← → O 🏠 💿 ssu.upslp.edu.mx/Reports/Pages/Report.aspx?ItemPath=%2fDocentes+UPSLP%2fDocentes+Acaderr 🛄 🛧 ≴ | L E               |             |
| Inicio > Docentes UPSLP > Docentes Academias > Acta de Examen<br>Final Ordinario                         | del sitic<br>Ayuc | )   ^<br>ta |
| Periodo 20201S V Sesión Enero-Junio V Ver in                                                             | Iforme            |             |
| Catedrático Rafael Llamas Contreras 💉 Materia Ingeniería de Software I 💉                                 |                   |             |
| Sección T31B                                                                                             |                   |             |
|                                                                                                    |                   |             |
|                                                                                                    |                   |             |
| POLITÉCNICA                                                                                              |                   | 1           |
| DE SAN LUIS POTOSÍ "Ciencia, Tecnología y Cultura al Servicio del Ser Humano"                            |                   |             |

## 4. Definiciones

**Sección.** - Es el grupo de la materia, está compuesta por 4 caracteres (T31B). El primer carácter es la letra que identifica a la carrera. El segundo es un número consecutivo de las materias del plan de estudios de la carrera. El último digito es un consecutivo alfanumérico para definir los grupos que se abren de esa materia.

Identificación de letra para carrera para sección

| CARRERA   ACADEMIA                                | LETRA |
|---------------------------------------------------|-------|
| Ingeniería en Tecnologías de la Información       | Т     |
| Ingeniería en Telemática                          | E     |
| Ingeniería en Sistemas y Tecnologías Industriales | S     |
| Ingeniería en Tecnologías de Manufactura          | Μ     |
| Licenciatura en Administración y Gestión          | А     |
| Licenciatura en Mercadotécnica Internacional      | К     |
| Inglés                                            | Ι     |

Nota. Estas nomenclaturas son para semestre ene-jun o ago-dic.

Sección Activa. - Son todas las materias que se imparten en un semestre.

Sección Tipo clase. - Son todas las materias del plan de estudios.

Periodo actual. - Periodo vigente dentro del calendario escolar.

## 5. Consideraciones generales

Se recomienda consultar el reporteador en Internet Explorer.

El reporte considera el periodo actual, las materias activas y tipo clase.

Es posible encontrarse con alumnos que aparecen repetidos en las listas, esta situación se presenta debido a que tienen asignados más de 1 plan académico. En estos casos, enviar un correo a la dirección <u>s.informaticos@upslp.edu.mx</u>, con usuario, nombre completo, sección y situación a reportar.

La consulta de información está basada en la configuración de las secciones y horarios de alumnos en PowerCampus.

En caso de presentarse alguna situación no prevista dentro de este documento, enviar un correo electrónico a la dirección <u>s.informaticos@upslp.edu.mx</u>, con usuario, nombre completo, sección y situación a reportar.

Fecha de Elaboración de documento 05/06/2020